## Independent Living Services Referral

The Independent Living Referral document is created from create casework. The Referral is completed to provide information about a specific Youth to the Independent Living Provider that will be providing services for the Youth. All referrals will be emailed to <u>ILSKIDS@dcyf.wa.gov</u> email account for review and will then be sent to the desired provider.

**Course Icons** You will see some symbols appear throughout this course. These icons are used to indicate the following:

| lcon | Function                                                                                                    |
|------|----------------------------------------------------------------------------------------------------|
|      | This will be covered in more detail later in the course.                                                               |
|      | FYI – Helpful information related to Independent Living referral.                                                      |
|      | Best Practice – This is a technique that through our experience has been shown to be the most effective and efficient. |

**Objectives** By the end of this module you should be able to:

- Navigate the Independent Living page
- Launch Independent Living Referral
- Complete information on Independent Living Referral Form

| Creating the | From the F                                                                                                    | amLink De                        | sktop        |                |                |                    |             |           |         |        |                     |
|--------------|----------------------------------------------------------------------------------------------------|----------------------------------|--------------|----------------|----------------|--------------------|-------------|-----------|---------|--------|---------------------|
| IL Referral  | FamLink                                                                                                    | APS 💩<br>Intake                  | RCS-CRU      | CA 🕿           | Case 🗁<br>Work | Provider 😽<br>Work | Search Q    | Refresh 🥏 | Print 📳 | Help ? | Logout 🕕            |
|              | Create Maintain A                                                                                                    | doption Search <u>U</u> tilities | Search Help  |                |                |                    |             |           |         |        |                     |
|              | Case Work                                                                                                    | _EY's Desktop                    |              |                | <b>+</b>       | FamLink M          | essages and | Links     |         |        |                     |
|              | APS Intake                                                                                                    | Participant View                 | View Not App | roved/Cancelle | ed             |                    |             |           |         |        |                     |
|              | RCS-CRU Intake                                                                                                    |                                  |              |                |                |                    | TRAINING    |           |         |        |                     |
|              | Aris and the second of the second of the |                                  |              |                |                |                    |             |           |         |        |                     |
|              | Inquiry                                                                                                    | klers                            |              |                |                | ************       |             |           | ******* |        | ******************* |
|              | Manual Tickler                                                                                                    | rs                               |              |                |                |                    |             |           |         |        |                     |

## Option 1

1. Select Case Work on Banner Bar

## Option 2

- 1. Select Create on menu bar
- 2. Select Case Work

Casework Window will open

- 1. Select Independent Living Services Referral on Planning pulldown
- 2. In the Cases group box, select case
- 3. In the Case Participants group box, select Participant
- 4. Click Create

| Administration         |                                                                         | ~ | Test, Wenatchee A. (1951557)                                         |
|------------------------|-------------------------------------------------------------------------|---|----------------------------------------------------------------------|
| Adoption               |                                                                         | ~ |                                                                      |
| Case Notes             |                                                                         | Y |                                                                      |
| Education              |                                                                         | Y |                                                                      |
| Extension/Exception    |                                                                         | ~ |                                                                      |
| S Family Assessment    |                                                                         | ~ |                                                                      |
| File Upload            |                                                                         | ~ |                                                                      |
| Health/Mental Health   |                                                                         | ~ |                                                                      |
| CPC                    |                                                                         | ~ |                                                                      |
| EU ICW                 |                                                                         | V | 1                                                                    |
| Investigation          |                                                                         | V | Case Participants<br>Wenatchee Test J. (100544857). Reference Person |
| Legal                  |                                                                         | ~ | VM Test Migration (102497910)<br>Z Wenatchee Z (102265441)           |
| Meeting/Staffing       | -                                                                       |   |                                                                      |
| Placement              | Extended Foster Care Eligibility<br>GAIN-SS                             |   |                                                                      |
| Ranning                | Guardianship Approval Checklist<br>Independent Living Services Referral |   |                                                                      |
| Post Adoption Services | SDM-RA<br>Youth Supervision Plan                                        |   |                                                                      |
| RGAP                   | Temporary Service Plan<br>Visit Plan/Referral                           |   |                                                                      |
| Safety                 |                                                                         | ~ |                                                                      |
| Senices                |                                                                         |   |                                                                      |

Referral Forms Window will Display

Opening the To populate with the desired youth name and information a search must be already IL Referral been completed and a specific youth selected.

| 餐 Forms - Internet Explorer                    |                                                                                                    |         | —                 | X             |
|------------------------------------------------|----------------------------------------------------------------------------------------------------|---------|-------------------|---------------|
| Fankink                                        |                                                                                                    | Print 📳 | Grammar<br>Check  | Help <b>?</b> |
| Documents Independent Living Services Referral | General Information         Case:       Test, Wenatchee A.         Category:       Planning         Document:       Independent Living Services Referral |         |                   |               |
|                                                |                                                                                                    | 2       | ave <u>C</u> lose | I             |

1. Click Independent Living Services Referral hyperlink

Independent Living Services Referral will open in Word

Complete The Independent Living Referral document displays for completion. The information Word on the referral pre-populates from different pages within FamLink.

| File FamLink                                                                                                    |                                           |                     | Bra       | dley, Jolene (DSHS/CA) | 只 Share |
|----------------------------------------------------------------------------------------------------|-------------------------------------------|---------------------|-----------|------------------------|---------|
| ★ Cut         ↓           ♥ Copy         ↓           Print         ♥           ★ Paste         Zoom           Check         Bookmarks | Close and Return<br>to Familink Recipient | К. а <u>с</u>       |           | 7                      |         |
| Particular of Social     Can Children's Administration                                                                                | Independent Livin                         | g Services Referral |           |                        |         |
| DATE OF REFERRAL                                                                                                    | SOCIAL WORKER                             |                     | TELEPHONE | E NUMBER               |         |
| 03/12/2019                                                                                                    | 03/12/2019 BRADLEY, JOLENE                |                     |           | 3                      |         |
| . OFFICE NAME                                                                                                    | OFFICE NAME                               |                     |           | RESS                   |         |
| Head Quarters - (OB-2)                                                                                                    |                                           |                     |           |                        |         |
| OFFICE ADDRESS                                                                                                    |                                           | CITY                | STATE     | ZIP CODE               |         |
| <ul> <li>1115 P.O. Box 45710 Wa</li> </ul>                                                                                            | ashington St SE, Olympia, WA 98504        | Olympia             | WA        | 98504                  |         |
| YOUTH'S FULL LEGAL NA                                                                                                    | ИE                                        | PREFERRED NAME      |           |                        |         |
| Wenatchee, Z, Z.                                                                                                    |                                           |                     |           |                        |         |

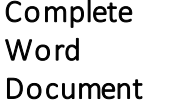

- 1. Make sure all the information is correct, including participants, names, address, school, etc. If any of the information is incorrect, correct it in FamLink and re-create the referral so the corrected information will display.
- 2. Enter additional information into the Referral, so that it is ready to send to a Provider.

If the date displays blank or with the date of a previous referral, you need to return to the Independent page and check Independent Living Referral check box and enter date. Then launch referral and date will be accurate.

When referral has been completed and email to ILSKIDS@dcvf.wa.gov.

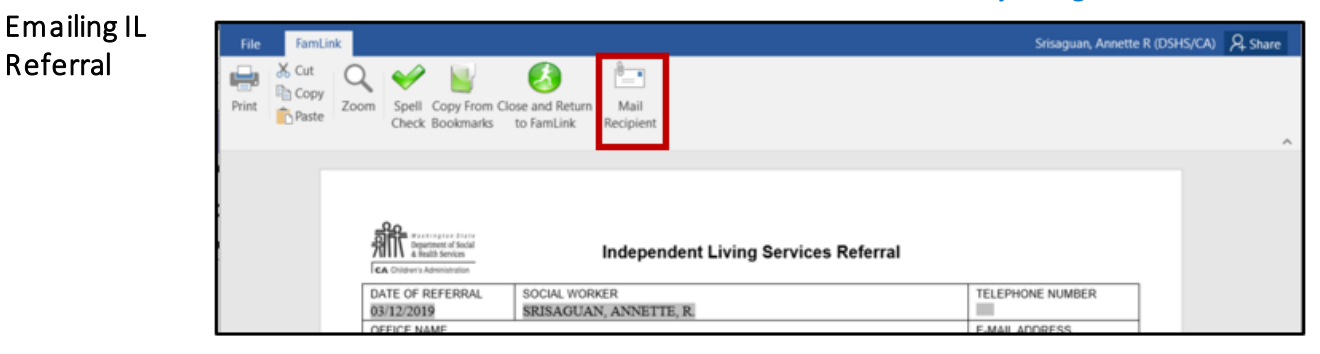

- 1. Click Mail Recipient Icon
- 2. Send to ILSKIDS@dcyf.wa.gov

| Closing the IL<br>Referral                   | File     FamLink       Image: Spell Copy Print     Spell Copy From Chose and Return Check Bookmark         Mail                                                                                                    | Sirisaguan, Annette R (DSHS/CA) 👂                                                           | Share            |
|----------------------------------------------|----------------------------------------------------------------------------------------------------|---------------------------------------------------------------------------------------------|------------------|
|                                              | Anternational State     Canonical State     Canonical State | TELEPHONE NUMBER                                                                            |                  |
| Locato                                       | <ol> <li>Click Close</li> <li>Will return to FamLink</li> </ol>                                                                                                    |                                                                                             |                  |
| Existing<br>Independent<br>Living<br>Records | From the FamLink Desktop                                                                                                    | 532372) Actions<br>n 1924/2015 BRADLEY, JOLENE Olympia DCFS (Tr<br>ployment<br>essment<br>d | mwater) - Regior |

- 1. Click Case Expando from Outliner
- 2. Click Planning Icon
- 3. Click Independent Living Icon
- 4. Select Independent Living or Independent Living Services **Referral** hyperlink

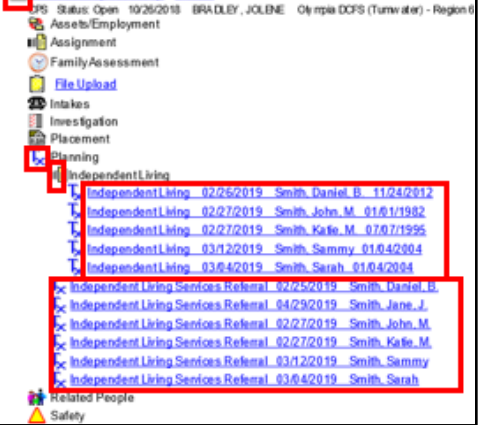

Referral